①ログイン後、探したい本を検索ください。 (例:「ひがしのけいご」で検索)

| ▲ 半田市1                                           | な図書館 📃                                       |
|--------------------------------------------------|----------------------------------------------|
| □ 貸出券番号:<br>有効期限日:2027/04/20                     |                                              |
| ●、利用者のページ                                        |                                              |
| ■ 休館日カレンダー                                       |                                              |
| ■ 電子図書館<br>■ ■ ■ ■ ■ ■ ■ ■ ■ ■ ■ ■ ■ ■ ■ ■ ■ ■ ■ |                                              |
| <ul> <li>♀ 資料検索</li> <li>▶詳細検索</li> </ul>        |                                              |
| Q ひがしのけいご ×                                      |                                              |
|                                                  | な なまま ない ない ない ない ない ない ない ない ない ない ない ない ない |
| AV                                               | 絵画                                           |
| その他 1                                            | その他2                                         |
| ПНС                                              | 電子書籍                                         |
| 検索                                               |                                              |

②検索結果一覧が出ます。予約ができる資料は「予約カート」と出ます。 「予約カート」を押すと、画面が変わります。

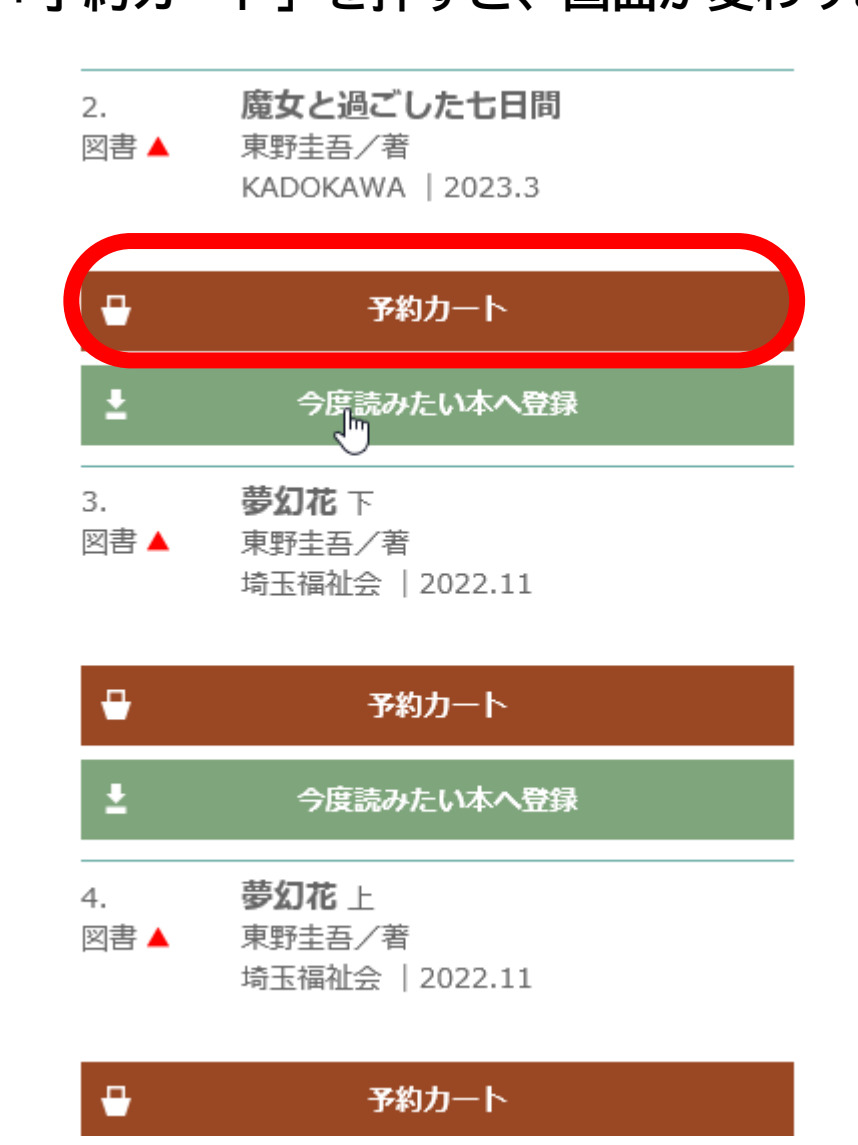

## ③予約に進む場合は、「予約登録へ」を押し てください。

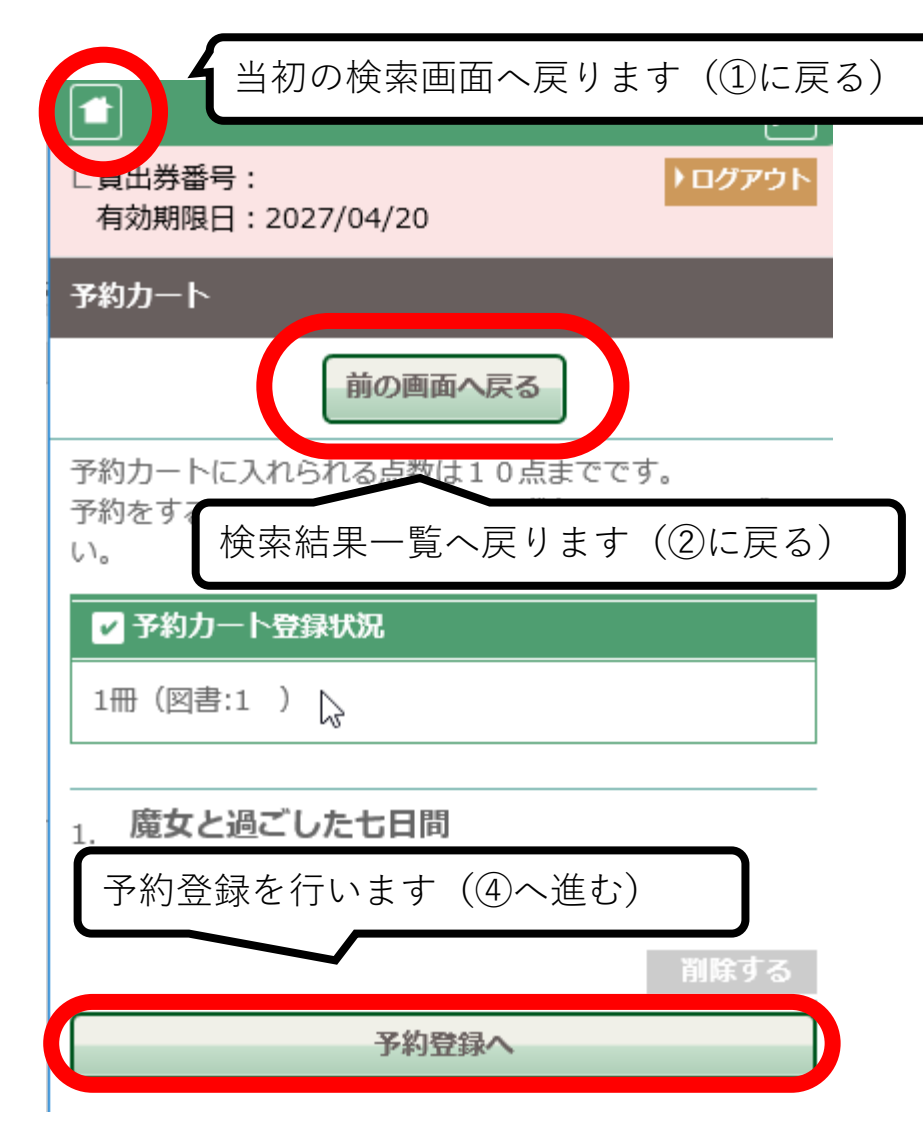

カートに追加して、一度に予約したいときは、 前の画面へ戻るもしくは左上の**企**マークを 押してください。

※シリーズものなどを順番に借りたい場合は、 一度に予約することにより、借りる順番を決 めることができます。(シリーズ予約)

※シリーズ予約したい本とシリーズ予約をし ないでよい本と一緒にカートに入れると、シ リーズ予約しないでよい本も確保順を指定す ることとなりますのでご注意ください。 ④ 受取館を選択したうえで、「確認ページへ」を押してください。

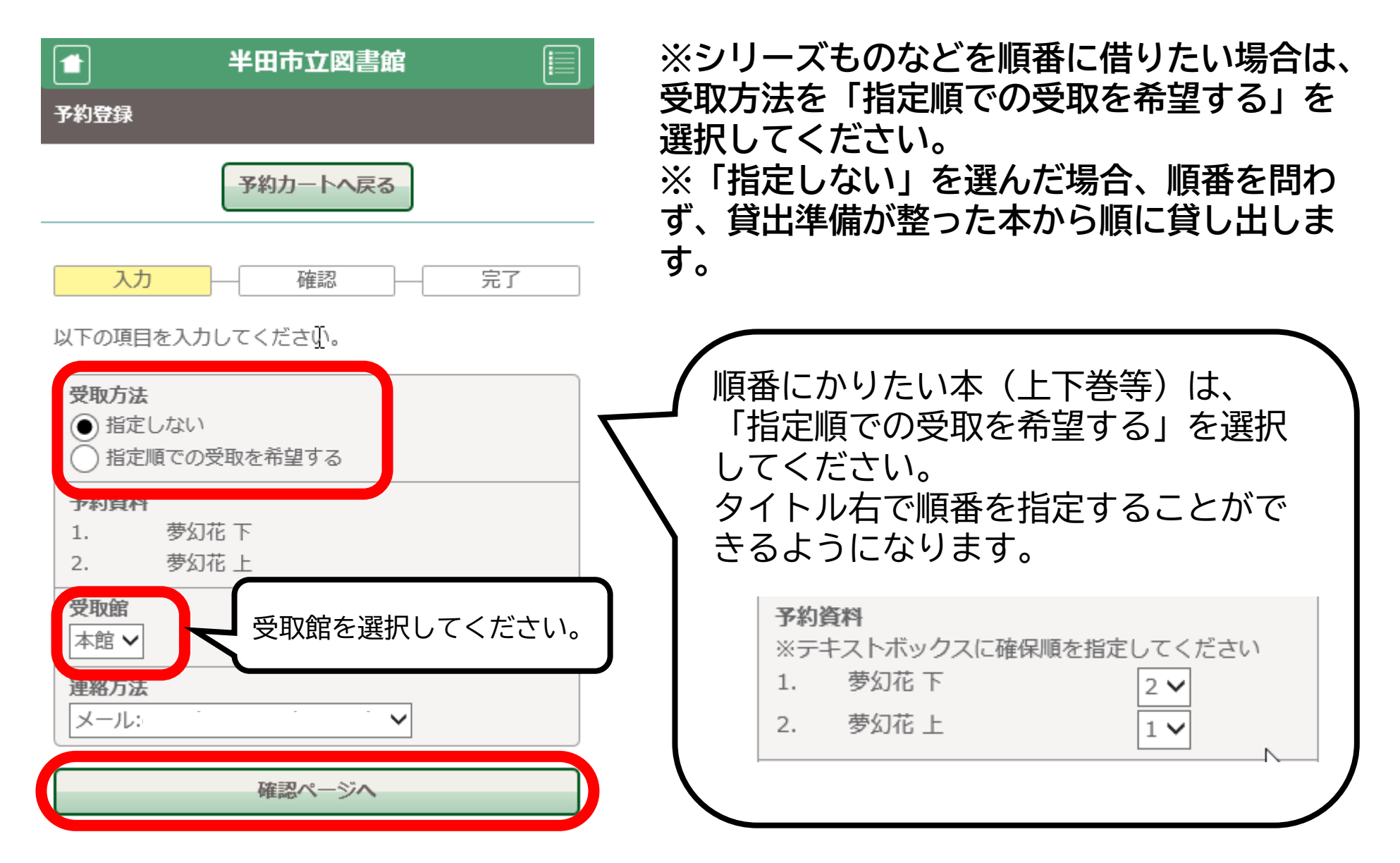

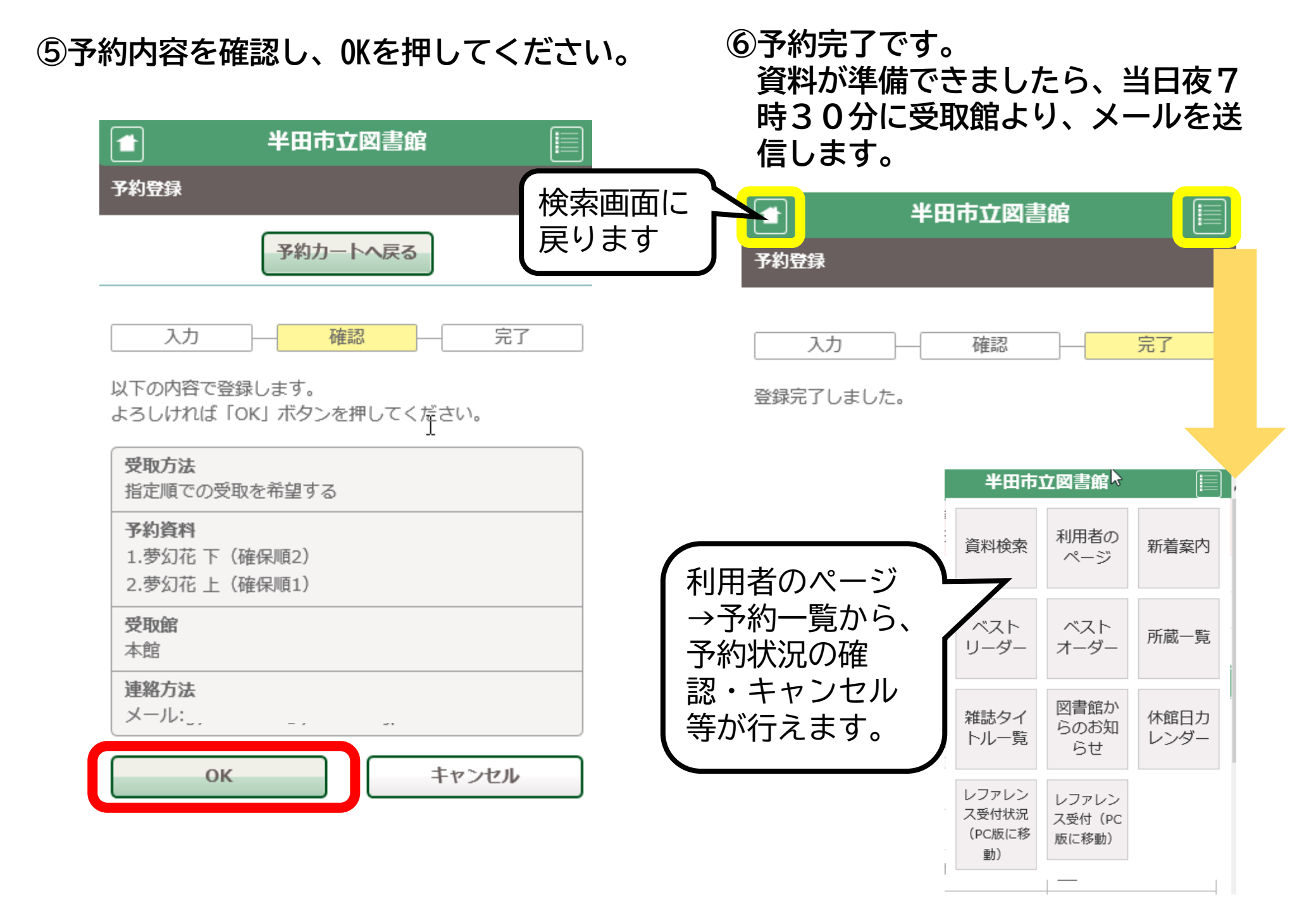

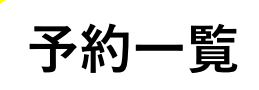

## 利用者のページ下部、予約一覧を押してください。 予約状況の確認や、受取館の変更、予約のキャンセル、シリーズ予約をか ける、順番変更、シリーズ予約のキャンセルができます。

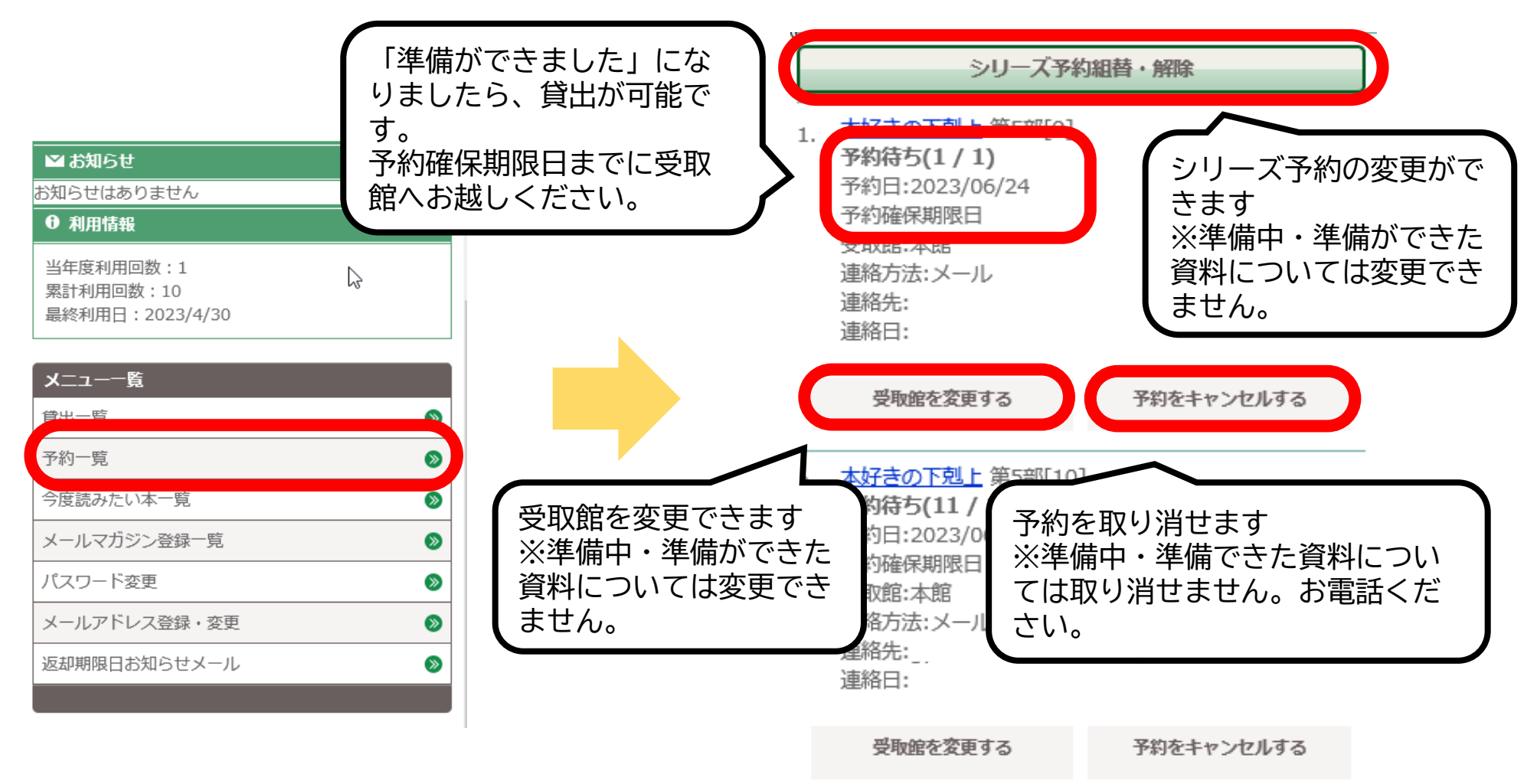